Cloudera DataFlow for Data Hub 7.2.14

# Scaling up or down a NiFi Cluster

Date published: 2022-02-24 Date modified: 2022-02-24

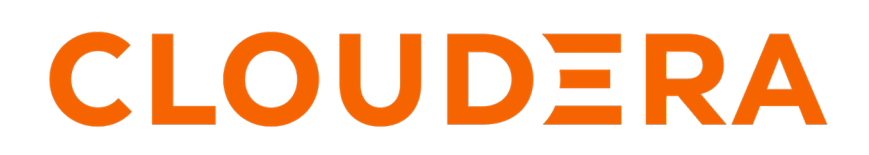

https://docs.cloudera.com/

## **Legal Notice**

© Cloudera Inc. 2024. All rights reserved.

The documentation is and contains Cloudera proprietary information protected by copyright and other intellectual property rights. No license under copyright or any other intellectual property right is granted herein.

Unless otherwise noted, scripts and sample code are licensed under the Apache License, Version 2.0.

Copyright information for Cloudera software may be found within the documentation accompanying each component in a particular release.

Cloudera software includes software from various open source or other third party projects, and may be released under the Apache Software License 2.0 ("ASLv2"), the Affero General Public License version 3 (AGPLv3), or other license terms. Other software included may be released under the terms of alternative open source licenses. Please review the license and notice files accompanying the software for additional licensing information.

Please visit the Cloudera software product page for more information on Cloudera software. For more information on Cloudera support services, please visit either the Support or Sales page. Feel free to contact us directly to discuss your specific needs.

Cloudera reserves the right to change any products at any time, and without notice. Cloudera assumes no responsibility nor liability arising from the use of products, except as expressly agreed to in writing by Cloudera.

Cloudera, Cloudera Altus, HUE, Impala, Cloudera Impala, and other Cloudera marks are registered or unregistered trademarks in the United States and other countries. All other trademarks are the property of their respective owners.

Disclaimer: EXCEPT AS EXPRESSLY PROVIDED IN A WRITTEN AGREEMENT WITH CLOUDERA, CLOUDERA DOES NOT MAKE NOR GIVE ANY REPRESENTATION, WARRANTY, NOR COVENANT OF ANY KIND, WHETHER EXPRESS OR IMPLIED, IN CONNECTION WITH CLOUDERA TECHNOLOGY OR RELATED SUPPORT PROVIDED IN CONNECTION THEREWITH. CLOUDERA DOES NOT WARRANT THAT CLOUDERA PRODUCTS NOR SOFTWARE WILL OPERATE UNINTERRUPTED NOR THAT IT WILL BE FREE FROM DEFECTS NOR ERRORS, THAT IT WILL PROTECT YOUR DATA FROM LOSS, CORRUPTION NOR UNAVAILABILITY, NOR THAT IT WILL MEET ALL OF CUSTOMER'S BUSINESS REQUIREMENTS. WITHOUT LIMITING THE FOREGOING, AND TO THE MAXIMUM EXTENT PERMITTED BY APPLICABLE LAW, CLOUDERA EXPRESSLY DISCLAIMS ANY AND ALL IMPLIED WARRANTIES, INCLUDING, BUT NOT LIMITED TO IMPLIED WARRANTIES OF MERCHANTABILITY, QUALITY, NON-INFRINGEMENT, TITLE, AND FITNESS FOR A PARTICULAR PURPOSE AND ANY REPRESENTATION, WARRANTY, OR COVENANT BASED ON COURSE OF DEALING OR USAGE IN TRADE.

## Contents

| Scaling up or down a NiFi cluster | 4 |
|-----------------------------------|---|
| Scaling up a NiFi cluster         | 4 |
| Scaling down a NiFi cluster       | 5 |

### Scaling up or down a NiFi cluster

You can scale up or down a NiFi cluster based on your requirement by adding or removing nodes respectively.

### Scaling up a NiFi cluster

You have a NiFi cluster and you want to increase the throughput by adding new nodes to your NiFi cluster.

#### Before you begin

You have a NiFi flow which is running.

#### **Procedure**

- 1. Log into CDP Public Cloud UI.
- 2. Go to Management Console Environments.
- 3. Select the datahub cluster where your NiFi flow is running.

| ELOUDERA<br>Management Console            | Data Hubs / test110 / I                                                                                                    | Event History                                                         |                                                 |                                                   |                                     |
|-------------------------------------------|----------------------------------------------------------------------------------------------------|-----------------------------------------------------------------------|-------------------------------------------------|---------------------------------------------------|-------------------------------------|
| Dashboard     Environmente                | test110 🛞<br>cm:cdp:datahub:us-west-1:9d74eee4-10                                                                                                    | cad-45d7-b645-7ccf9edbb73d:cluster:b357ddb5-0c65-41a                  | 7-b5be-a5c9321103d6                             |                                                   | Stop Actions -                      |
| C Data Lakes                              | STATUS N<br>Running 4                                                                                                    | NODES         CREATED AT           4         07/29/21, 08:16 PM GMT+2 | CLUSTER TEMPLATE 7.2.10 - Flow Management Light | Duty with Apache NiFi, Apache NiFi R              | egistry                             |
| of Data Hub Clusters<br>目 Data Warehouses | Environment Deta                                                                                                    | DATA LAKE                                                             | CREDENTIAL                                      | REGION                                            | AVAILABILITY ZONE                   |
| S ML Workspaces<br>문 Classic Clusters     | Data Warehouses     NME     Data Late     CEEDENTIAL     REIGON     AVAA.ABILITY ZONE       ML Workspaces     Image: Clusters     Services     Image: Clusters     Services       Cost Management     Image: Clusters     Image: Clusters     Image: Clusters     Image: Clusters |                                                                       |                                                 |                                                   |                                     |
| Cost Management     Global Settings       |                                                                                                    | iFi 🗗 🎍 NiFi Registry 🗗 📕                                             | Koken Integration                               |                                                   |                                     |
|                                           | Choudera Manage                                                                                                    | 2FTHTO<br>/brodets.xcu2-8y8x.dev.cldr.work/test110/cdp-pro            | cm version<br>ky/cn <sup>2</sup> home/ 7.4.2    | RUNTIME VERSION<br>7.2.10-1.cdh7.2.10.p0.14376970 | LOGS<br>Command logs , Service logs |
|                                           | Event History Autoscale End<br>Events Show All                                                                                                    | ipoints (3) Tags (8) Hardware Network Teleme                          | try Repository Details Image Details Reci       | pes (1) Cloud Storage Database Upgrad             | e 🛓 DOWNLOAD                        |
| → Get Started ③ Help                      | <ul> <li>Removed instance(s): i-040<br/>S0/07/2021, 11.43.48</li> <li>Removing instance(s): 2</li> </ul>                                                                                                    | c3d714c7b7fc7f5,i-026f180c00067bd08                                   |                                                 |                                                   |                                     |

If you go to the NiFi UI by clicking NiFi, you can check the current number of NiFi nodes in your cluster, as shown in the following image:

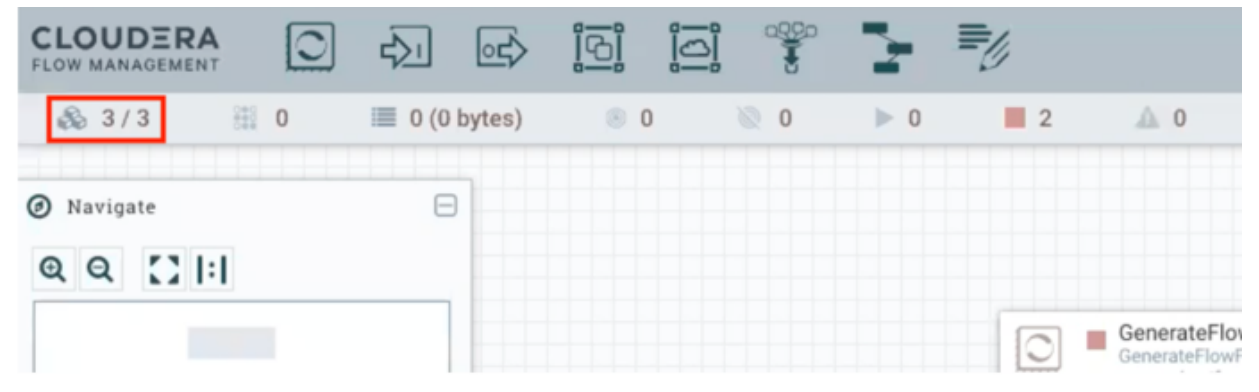

4. Click Actions, and select Resize.

The Cluster Resize window appears.

5. Select your hostgroup from the dropdown, increase the number of nodes by clicking the + icon, and then click Resize.

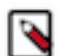

**Note:** You need to select the hostgroup carefully. For light duty templates, the hostgroup is nifi\_scaling. For heavy duty templates, the hostgroup is nifi.

| Hanagement Console                  | Data Hubs / test110 /                                                                                                    | Event H      | listory                                                                            |                                          |                             |                                   |                                     |
|-------------------------------------|----------------------------------------------------------------------------------------------------|--------------|------------------------------------------------------------------------------------|------------------------------------------|-----------------------------|-----------------------------------|-------------------------------------|
| Dashboard     Environments          | test110 🛞                                                                                                    | 1cad-45d7-b6 | 345-7ccf9edbb73d.cluster.b357ddb5-0c65-41a7-b                                      | 5be-a5c9321103d6 🕫                       |                             |                                   | Stop Actions •                      |
| El Data Lakes      Ilcer Management | STATUS                                                                                                    | NODES        | CREATED AT<br>07/29/21, 08:16 PM GMT+2                                             | CLUSTER TEMPLATE<br>7.2.10 - Flow Manage | ment Light Duty with A      | upache NiFi, Apache NiFi Regi     | stry                                |
| ් Data Hub Clusters                 | Environment Det                                                                                                    | tails        |                                                                                    |                                          | ×                           | N<br>est-2                        | AVAILABILITY ZONE<br>us-west-2c     |
| 더 ML Workspaces 또 Classic Clusters  | Services                                                                                                    |              | Cluster Resize Change the number of nodes. You can modify ake effect. niff_scaling | only one hostgroup at a time. O          | nly your latest change will |                                   |                                     |
| ← Cost Management ④ Global Settings | Cloudera Manag                                                                                                    | ier In       | 2 + O Current modification: nifl_scaling from 0                                    | to 2                                     |                             |                                   |                                     |
|                                     | CM URL<br>https://test110-management0.                                                                                                    | vbrode       | Reset                                                                              |                                          | Cancel Resize               | version<br>.cdh7.2.10.p0.14376970 | LOGS<br>Command logs , Service logs |
|                                     | Event History Autoscale End                                                                                                    | dpoints (3)  | Tags (8) Hardware Network Telemetry                                                | Repository Details Image I               | Details Recipes (1) Clou    | d Storage Database Upgrade        |                                     |
|                                     | Events 🛃 Show All                                                                                                    | Autosc       | ale 📝 Cluster                                                                      |                                          |                             |                                   | 🛓 DOWNLOAD                          |
| → Get Started                       | Exercises a standard a version of a standard a version of a standard a ver |              |                                                                                    |                                          |                             |                                   |                                     |
| ⑦ Help                              | Removing instance(s): 2                                                                                                    |              |                                                                                    |                                          |                             |                                   |                                     |

It takes some time for the change to take place. In the NiFi UI you can see when the upscale event is completed and the new nodes are added to the NiFi cluster.

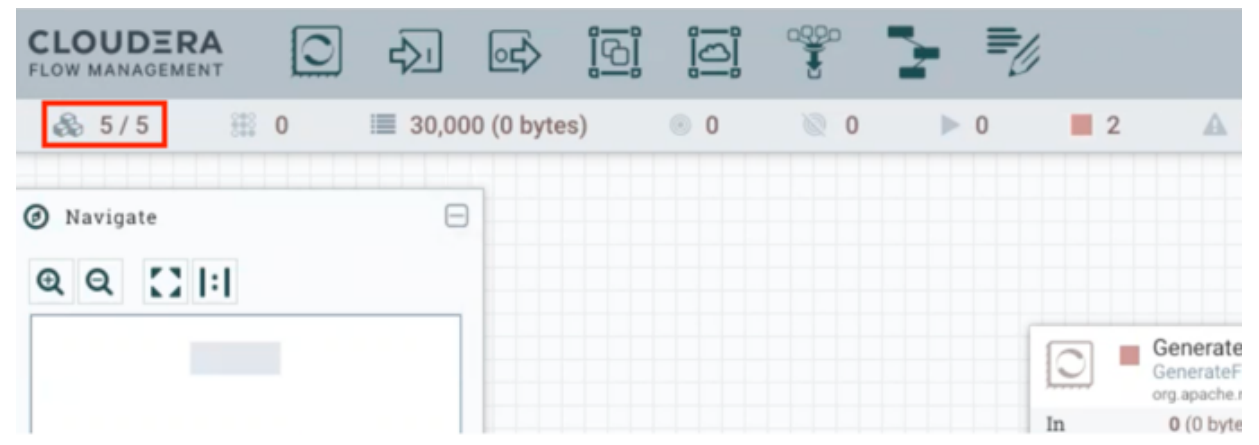

#### **Results**

You have now successfully scaled up your NiFi cluster.

### Scaling down a NiFi cluster

You can also remove nodes from your NiFi cluster for cost optimization. For example, scale down the NiFi cluster when there is less data to be processed in order to save infrastructure costs.

#### Before you begin

You have a NiFi flow which is running.

#### Procedure

- 1. Log into CDP Public Cloud UI.
- 2. Go to Management Console Environments.

3. Select the datahub cluster where your NiFi flow is running.

| III CLOUDERA<br>Management Console                                                                                                    | Data Hubs / test110                          | Hardwa          | ire                                          |                                           |                                                  |                                      |
|----------------------------------------------------------------------------------------------------|----------------------------------------------|-----------------|----------------------------------------------|-------------------------------------------|--------------------------------------------------|--------------------------------------|
| Dashboard     Environmente                                                                                                    | test110 ©<br>cm.cdp.datahub:us-west-1:9d74ee | e4-1cad-45d7-b6 | 45-7ccf9edbb73d:cluster.b357ddb5-0c65-41a7-b | 5be-a5c9321103d6 👂                        |                                                  | Stop Actions -                       |
| Cata Lakes                                                                                                    | STATUS                                       | NODES<br>6      | CREATED AT<br>07/29/21, 08:16 PM GMT+2       | CLUSTER TEMPLATE 7.2.10 - Flow Management | Light Duty with Apache NiFi, Apache NiF          | Fi Registry                          |
| 옷 User Management<br>C <sup>P</sup> Data Hub Clusters                                                                                                    | aws Environment I                            | Details         |                                              | *                                         |                                                  |                                      |
| Data Warehouses     MI Workenacee                                                                                                    | NAME<br>vbrodetskyl-aws                      |                 | DATA LAKE<br>Ø vbrodetskyi-dl                | CREDENTIAL<br>eng-dim-daily               | REGION<br>us-west-2                              | AVAILABILITY ZONE<br>us-west-2c      |
| 量 Classic Clusters                                                                                                    | Services                                     | Nici 🕫          | A MC Davister C2                             | Tokan Internation 178                     |                                                  |                                      |
| <ul> <li>Cost Management</li> <li>Optimized Settings</li> </ul>                                                                                                    |                                              | NIFI LA         |                                              | Token Integration                         |                                                  |                                      |
|                                                                                                    | CM URL<br>https://test110-management         | ager Info       | cu2-8y8x.dev.cldr.work/test110/cdp-proxy/    | cmf/home/ 7.4.2                           | RUNTIME VERSION<br>7.2.10-1.cdh7.2.10.p0.1437697 | 0 Command logs , Service logs        |
| Cutat Lakes     Cutat Lakes        Cutat Lakes |                                              |                 | rade                                         |                                           |                                                  |                                      |
|                                                                                                    | Management                                   |                 |                                              |                                           |                                                  | 11 F                                 |
| → Get Started                                                                                                    |                                              |                 | FQDN                                         |                                           | Status Private                                   | P Public IP                          |
| ⑦ Help                                                                                                    | i-0edd329722b8                               | a4390 😰         | Running test110-management0.v                | brodets.xcu2-8y8x.dev.cldr.work           | SERVICES_HEALTHY 10.11                           | 6.105.109 D missing data CM Server » |

Before scaling down you can go to the NiFi UI by clicking NiFi to check the current number of NiFi nodes you have in your NiFi cluster, as shown in the following image:

| es) 💿 0 | 0 🥥 | ▶ 1 | 1                  | <b>A</b> 0                                       |
|---------|-----|-----|--------------------|--------------------------------------------------|
|         |     |     |                    |                                                  |
|         |     |     |                    |                                                  |
|         |     | 1   | 0 •                | GenerateFlo<br>GenerateFlow<br>org.apache.nifl - |
|         |     | _   | In                 | 0 (0 bytes)                                      |
|         |     |     | Read/Write         | 0 bytes / 0 l                                    |
|         |     |     | Out<br>Tasks (Time | 20,000 (0 b)                                     |
|         |     |     |                    | In<br>Read/Write<br>Out<br>Tasks/Time            |

4. Click Actions, and select Resize.

The Cluster Resize window appears.

5. Select your hostgroup from the dropdown, decrease the number of nodes by clicking the - icon, and then click Resize.

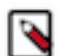

**Note:** You need to select the hostgroup carefully. For light duty templates, the hostgroup is nifi\_scaling. For heavy duty templates, the hostgroup is nifi.

| Hanagement Console                                  | Data Hubs / test110 / Hard                              | ware                                                                     |                                                           |                                   |                                 |
|-----------------------------------------------------|---------------------------------------------------------|--------------------------------------------------------------------------|-----------------------------------------------------------|-----------------------------------|---------------------------------|
| <ul> <li>Dashboard</li> <li>Environments</li> </ul> | test110 🛞<br>cm.cdp.datahub.us-west-1:9d74eee4-1cad-45d | 7-b645-7ccf9edbb73d.cluster.b357ddb5-0c65-41a7-b                         | Sbe-a5c9321103d6 🖉                                        |                                   | Stop Actions -                  |
| 🕞 Data Lakes                                        | STATUS NODES                                            | CREATED AT<br>07/29/21, 08:16 PM GMT+2                                   | CLUSTER TEMPLATE<br>7.2.10 - Flow Management Light Duty w | ith Apache NiFi, Apache NiFi Regi | stry                            |
| C <sup>P</sup> Data Hub Clusters                    | ews Environment Details                                 |                                                                          |                                                           |                                   |                                 |
| Data Warehouses                                     | vbrodetskyi-aws                                         | Cluster Resize                                                           |                                                           | × est-2                           | AVAILABILITY ZONE<br>us-west-2c |
| S ML Workspaces                                     | Services                                                | Change the number of nodes. You can modify take effect.                  | only one hostgroup at a time. Only your latest change     | will                              |                                 |
| Global Settings                                     | Cloudera Manager In                                     | O     O     Current modification: nif_scaling from 2     Force downscale | to 0                                                      | VESION                            |                                 |
|                                                     | https://test110-management0.vbrode                      | Reset                                                                    | Cancel Resize                                             | .cdh7.2.10.p0.14376970            | Command logs , Service logs     |
|                                                     | Event History Autoscale Endpoints                       |                                                                          |                                                           | torage Database Upgrade           | <b>□</b> <i>Y</i>               |
| → Get Started                                       | - 10                                                    | FQDN                                                                     |                                                           | Status Private IP                 | Public IP                       |
| (2) Help                                            | 📄 📮 i-0edd329722b8a4390 🖻                               | Running test110-management0.v                                            | brodets.xcu2-8y8x.dev.cldr.work D                         | SERVICES_HEALTHY 10.116.105.1     | 09 🗊 missing data CM Server »   |

It takes some time for the change to take place. In the background, the following processes occur:

- a. The nodes to be removed are disconnected from the NiFi cluster.
- b. Processing of data on these nodes is stopped.
- **c.** The data located on the nodes to be removed are moved to the remaining nodes of the cluster. This ensures no data loss during a scale down event.
- **d.** The NiFi service is stopped on these nodes
- e. The underlying virtual machines are stopped and deleted.

You can go to the NiFi UI to check that the nodes are successfully removed from the NiFi cluster:

|                   |       | <u></u> > | ់ទ្រាំ |   | -950<br> |   | ≡y |   |                               |
|-------------------|-------|-----------|--------|---|----------|---|----|---|-------------------------------|
| & 3/3 ∰ 0         | 50,00 | 0 (0 byte | s)     | O | 0 Ø      | ► | 0  | 2 | <b>A</b> 0                    |
| Ø Navigate        | Θ     |           |        |   |          |   |    |   |                               |
| ଷ୍ ଷ୍ 🕻 🛛 🛙 🕄 🛛 🕄 |       |           |        |   |          |   |    |   |                               |
|                   |       |           |        |   |          |   |    | 5 | GenerateFlo<br>org.apache.nif |
|                   |       |           |        |   |          |   | In |   | 0 (0 bytes)                   |

The scale down event is complete only after the nodes are no longer listed in the Hardware tab of the Data Hub Clusters page, as shown in the following image:

|                     | Cloudera Manager Info                                                                                                    |                                  |                   |                                |     |
|---------------------|----------------------------------------------------------------------------------------------------|----------------------------------|-------------------|--------------------------------|-----|
|                     | CM VURL CM VURLOW NV VIEW CM VIEW CM V | 7.2.10-1.edh7.2.10.p0.1437       | 6970 Com          | i<br>nmand logs , Service logs |     |
| 🕞 Data Lakes        | Fuerd History Autochain Endoubles (2) Tares (3) Mandaure Notacely Telemetry Denoisies Details Image Details Device                                                                                                    | es (1) Cloud Stiviane Database I | Normalie          |                                |     |
| Rt, User Management | many county incomes induced in only in comments on and a stand and                                                                                                    | er(i) eres erenge somere         |                   |                                |     |
|                     | Management                                                                                                    |                                  |                   |                                | Ξ,  |
| 🖬 Data Warehouses   | 0 ID FOON                                                                                                    | Status Pr                        | inate (P          | Public IP                      |     |
| 5 ML Workspaces     | P F0edd829772b8a4390 Ø     P Running text110-management0 vbrodets.xcu2-8y8x.dev.cldr.work Ø                                                                                                    | SERVICES_HEALTHY 10              | 116.105.109 (D    | missing data CM Ser            | ver |
| Classic Clusters    |                                                                                                    |                                  |                   |                                |     |
|                     | Nifi                                                                                                    |                                  |                   |                                |     |
| Global Settings     | D io FON                                                                                                    | Dates                            | Private IP        | Public IP                      |     |
|                     | □ 📮 +0167e5867a0d33cde Ø 🔹 ♦ Furning test110-nif1.vbrodets.xcu2-8y8x.dev.cldr.work Ø                                                                                                    | SERVICES_HEALTHY                 | 10.116.107.188 Ø  | missing data                   |     |
|                     | □                                                                                                    | SERVICES_HEALTHY                 | 10.116.106.143 (D | missing data                   |     |
|                     | □ 📮 i-0117c7faff7c87ac7 Ø                 ● Running test110-mi60 vbrodets.xou2-8y8x.dev.cldr.work Ø                                                                                                    | SERVICES_HEALTHY                 | 10.116.105.88 @   | missing data                   |     |
|                     | Nifi_scaling                                                                                                    |                                  |                   |                                |     |
|                     | 0 t t FQN                                                                                                    | Status                           | Private IP        | Public IP                      |     |
|                     | C I 000000275606e1685 D     A Decommissioned test110 eiffscaling0.vbrodets.xcu2-8y8x.dev.cldr.work                                                                                                    | DECOMMISSIONED                   | 10.116.107.161    | D missing data                 |     |
| Pierre Villard      | Decommissioned test110 millscaling1 ubrodets you? Bylar devictig work                                                                                                    | DECOMMISSIONED                   | 10.116.106.135    | D missing data                 |     |

#### **Results**

You have now successfully scaled down your NiFi cluster.